There are two ways to check your available mailbox space.

The first way is to click on the top left hand corner on File.

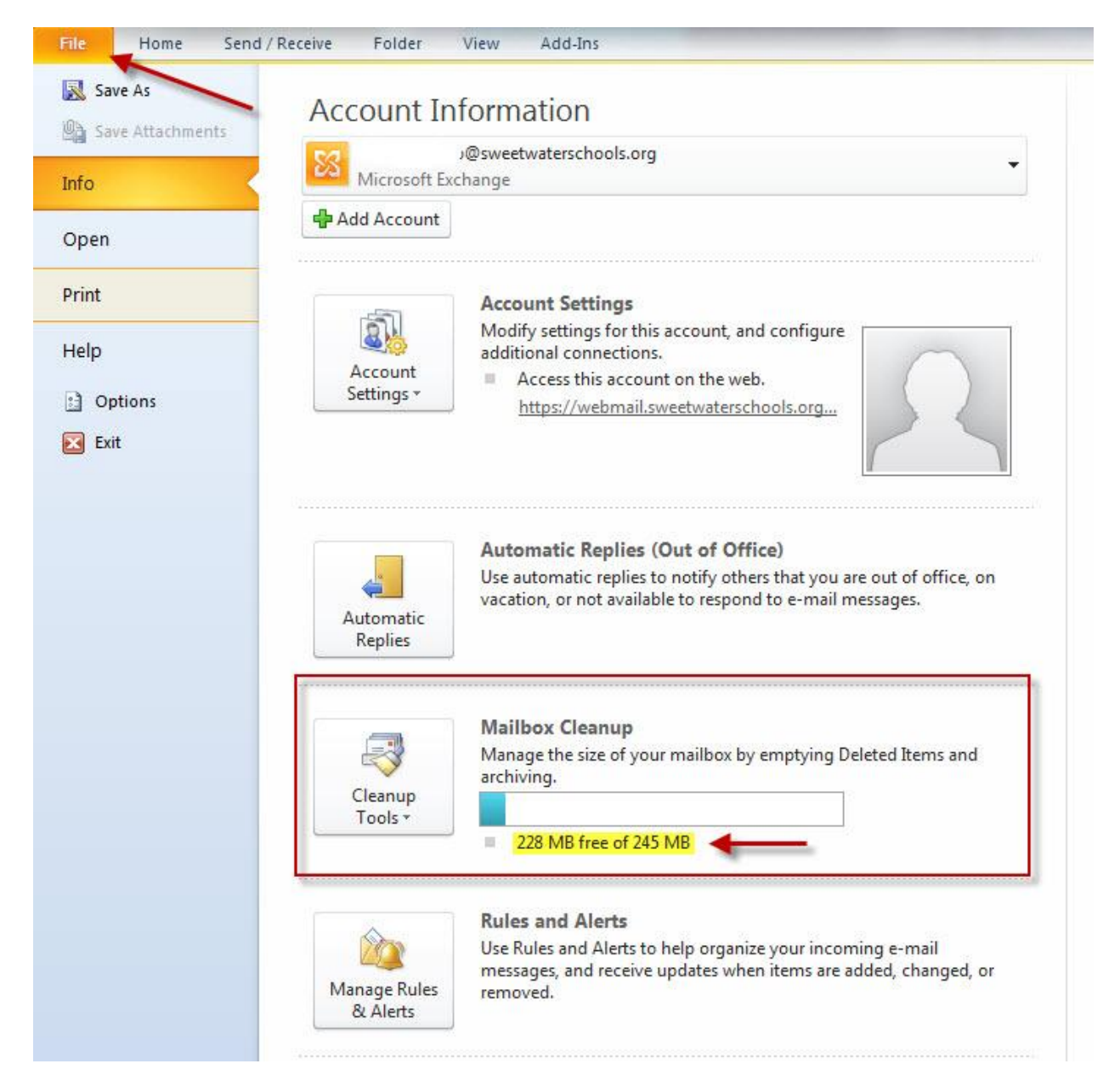

The Mailbox Cleanup will show you how much space you have remaining in your mailbox.

The second way to view the available space in your mailbox is in the Outlook status bar. In order to get the **Customize Status Bar**, please right click on the bottom bar of Outlook.

| Mail Calendar Contacts Tasks    | Doris<br>FW: 1<br>Steve<br>Chan<br>Two 1<br>Mich<br>SAM |                   |                   |      |
|---------------------------------|---------------------------------------------------------|-------------------|-------------------|------|
| Items: 20 Unread: 2 Right Click | k Here                                                  |                   |                   |      |
|                                 |                                                         |                   | FW: CDS Classes   | 3    |
|                                 |                                                         | Customiz          | e Status Bar      |      |
|                                 |                                                         | Quota Information |                   | Off  |
|                                 |                                                         | Filter            |                   |      |
|                                 |                                                         | V Items in View   |                   | 19   |
|                                 |                                                         | V Hea             | der Items in View |      |
|                                 |                                                         | ✓ Unre            | ead Items in View |      |
|                                 |                                                         | 🗸 Rem             | inders            |      |
|                                 |                                                         | View              | Shortcuts         |      |
|                                 |                                                         | ✓ <u>Z</u> oor    | m                 | 100% |
|                                 |                                                         |                   | m Slider          |      |
| Read confimatio                 | n (3) 👻                                                 | FW: VA            | X Accou           |      |
| Mail                            |                                                         | 🙈 Sonia 🤇         | Guardad           |      |
|                                 |                                                         | add we            | Duncan            |      |
| Calendar                        |                                                         | FW: safari        |                   |      |
| Contacts                        |                                                         | Contraction No.   |                   |      |
| Tasks                           |                                                         | I Tonda Johnsor   |                   |      |
|                                 |                                                         | Read: /           | Another           |      |
|                                 |                                                         | Emilio            | Vizcarra          |      |
| 228 MB Free Items: 46           | 5 Unread: 1                                             | -                 | b.                |      |

Click on **Quota Information**. This will display your free space in the lower left corner of the application.